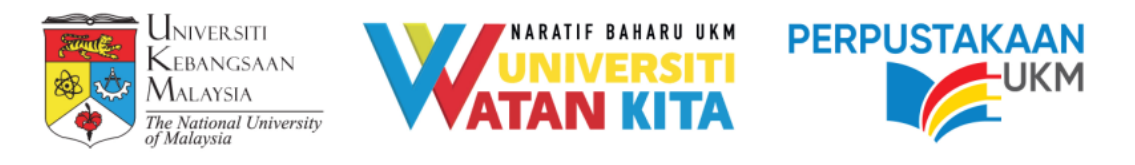

## Manual pengesahan OpenScience UKM

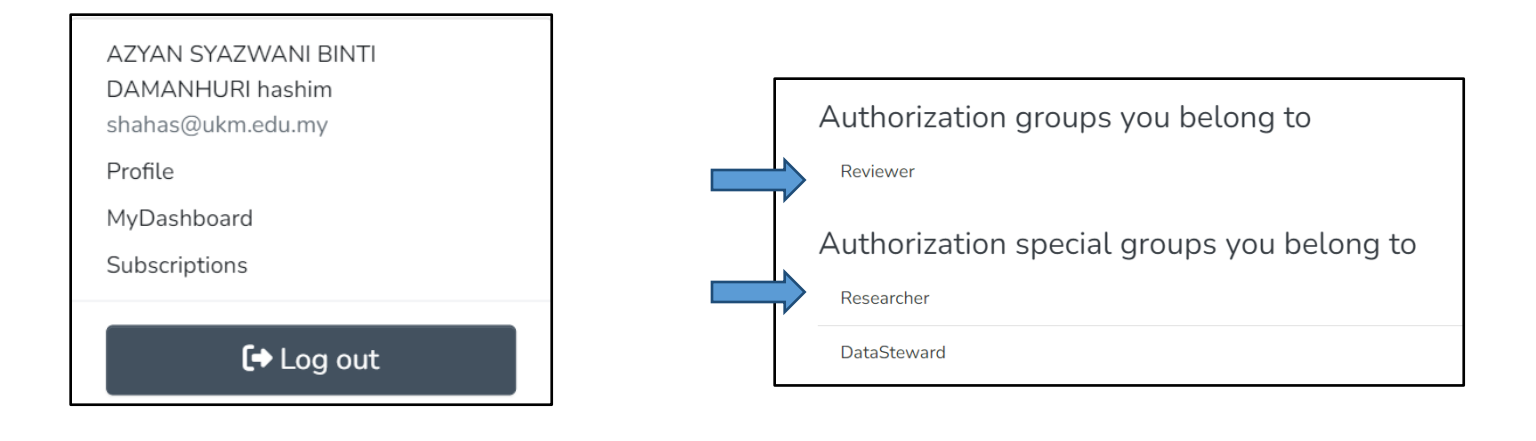

Skrin Utama Data Stewards

ID Pengguna sebagai Reviewer dan Data Steward

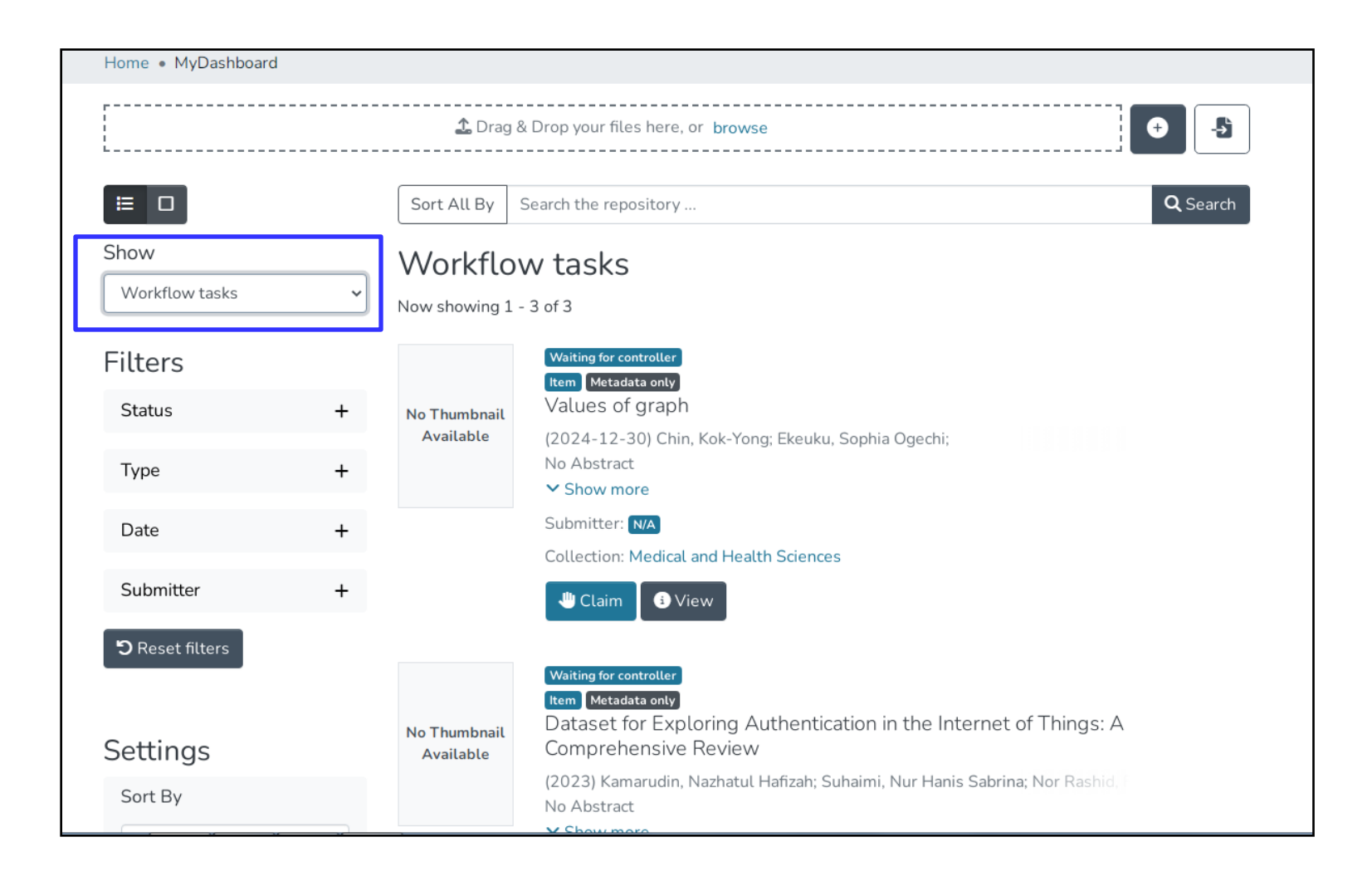

## Menu Dashboard

Klik Menu untuk memproses data seterusnya

| Workflow tasks            |                                                                                                    |
|---------------------------|----------------------------------------------------------------------------------------------------|
| Now showing 1 - 2 of 2    |                                                                                                    |
| No Thumbnail<br>Available | Waiting for controller<br>Item Unknown<br>Institutional Repository in Malaysia<br>(2024-03-26) Harith Faruqi; hamsiah; rith@ukm.edu.my<br>No Abstract<br>Submitter: N/A |
|                           | Collection: Arts and Social Sciences                                                                                                    |
|                           | Uiew                                                                                                    |
| No Thumbnail<br>Available | Validation<br>Item Unknown<br>INVESTIGATING THE NEXUS BETWEEN PERSONALITY TRAITS<br>AND ISLAMIC WORK ETHICS                                                             |
|                           | (2017-06-30) Mastura Ab. Wahab; tek_lib@ukm.edu.my<br>No Abstract                                                                                                    |
|                           | Submitter: N/A                                                                                                    |
|                           | Collection: Business, Finance and Economics                                                                                                    |
|                           | Approve Reject S Return to pool S View                                                                                                    |

Terdapat 2 rekod data penyelidikan

Task A – Data stewards Klik Butang "Claim" untuk memproses rekod tersebut jika berkaitan dengan tindakan Data Steward tersebut. Fungsi "View" Untuk melihat rekod tersebut

Task B – Terdapat beberapa pilihan yang perlu ia ambil tindakan Approve – Setuju dengan data tersebut dan data akan boleh di View oleh pengguna Reject – Tidak setuju dan akan dipulangkan semula Data stewards perlu memberi sebab data ditolak bagi memudahkan penyelidik mengambil tindakan yang perlu.

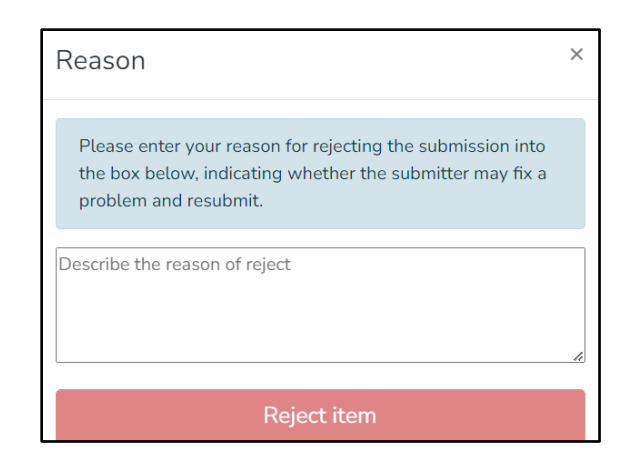

Return to Pool – akan kembali semua kepada Task A dimana ia boleh diambil tindakan oleh Data Stewards yang lain.

View – Paparan Rekod sedia ada